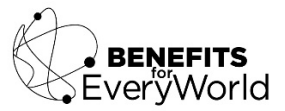

## 401(k) Change Contribution Instructions

1. First time users Register or Sign in to Fidelity using the NetBenefits website at the following link: www.netbenefits.com

| Fidelity<br>NetBenefits |                        |  |  |
|-------------------------|------------------------|--|--|
| Welcome                 |                        |  |  |
| U.S. Employees          | Outside U.S. Employees |  |  |
| Username                |                        |  |  |
|                         |                        |  |  |
| Password                |                        |  |  |
|                         |                        |  |  |
| Remember Me             | Forgot login?          |  |  |
| Log In                  |                        |  |  |
| Register as a           | new user   FAQs        |  |  |

2. Once logged in, select *Quick Links*.

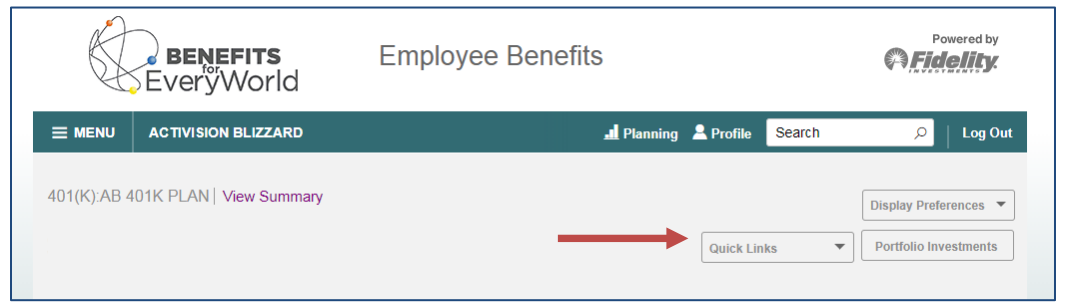

3. From Quick Links, select Contribution Amount.

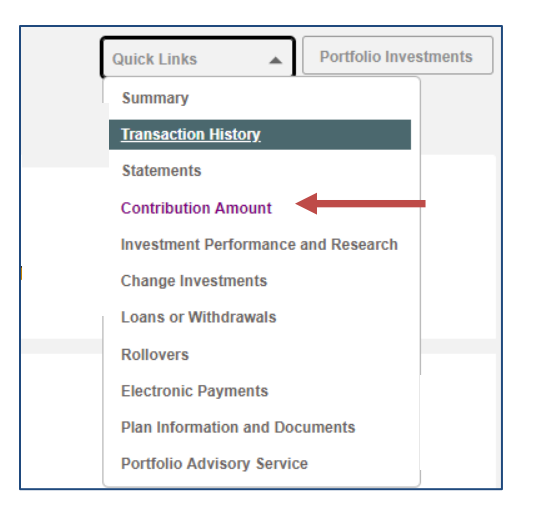

## 4. Select Contribution Amount again.

| Contribution                                                                       | n Amount                                                                                       |
|------------------------------------------------------------------------------------|------------------------------------------------------------------------------------------------|
| Manage Your C<br>Contribution Amo                                                  | Contribution Amount                                                                            |
| Why should I con                                                                   | tribute to my retirement savings plan?                                                         |
| Annual Increase F<br>Enroll in a program<br>Contribution Amo<br>What is the Annual | Program<br>m to automatically increase your<br>unt election each year.<br>al Increase Program? |

5. Select Begin Change Contributions.

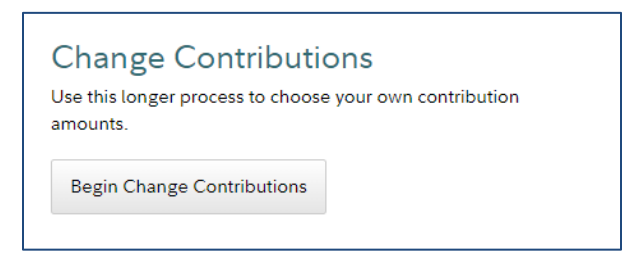

- 6. Adjust your contributions from your regular pay and/or bonus pay to the Pre-Tax, Roth, and/or After-Tax 401(k) as desired.
  - To change your regular pay and/or bonus pay contribution to the Pre-Tax 401(k), change the percentage under *Pre-Tax Deferral* and/or *Pre-Tax Bonus*, respectively.
  - To change your regular pay and/or bonus pay contribution to the Roth 401(k), change the percentage under *Roth Deferral* and/or *Roth Bonus*
  - To change your regular pay and/or bonus pay contribution to the After-Tax 401(k), change the percentage under *After-tax* and/or *After-tax Bonus*

| Contribution Amount              |     |
|----------------------------------|-----|
| PRE-TAX DEFERRAL                 |     |
| Current Election                 | X % |
| Desired Election                 | X % |
| (0% to 75% in increments of 1%)  |     |
| PRE-TAX BONUS                    |     |
| Current Election                 | X % |
| Desired Election                 | X % |
| (0% to 100% in increments of 1%) |     |
| ROTH DEFERRAL                    |     |
| Current Election                 | X % |
| Desired Election                 | X % |
| (0% to 75% in increments of 1%)  |     |
| ROTH BONUS                       |     |
| Current Election                 | X % |
| Desired Election                 | X % |
| (0% to 100% in increments of 1%) |     |
| AFTER-TAX                        |     |
| Current Election                 | X % |
| Desired Election                 | X % |
| (0% to 20% in increments of 1%)  |     |
| AFTER-TAX BONUS                  |     |
| Current Election                 | X % |
| Desired Election                 | X % |
| (0% to 20% in increments of 1%)  |     |

7. To finalize your changes, select *Change Contribution Amount*.

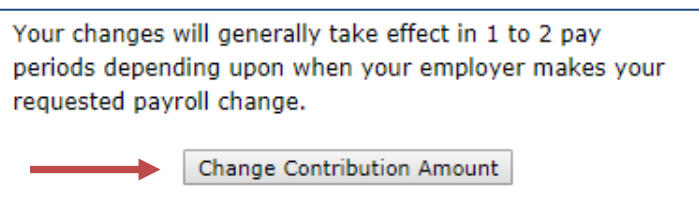

8. Once you change your contribution amounts, you will be redirected to a page to review your elections. If you are satisfied, select *Submit* and print/save a copy of your confirmation. If you need to make additional changes, select *Previous*.

| When you click Submit, a confirmation page will be displayed, which you may print and save for your records. |            |        |  |  |
|----------------------------------------------------------------------------------------------------|------------|--------|--|--|
|                                                                                                    | < Previous | Submit |  |  |